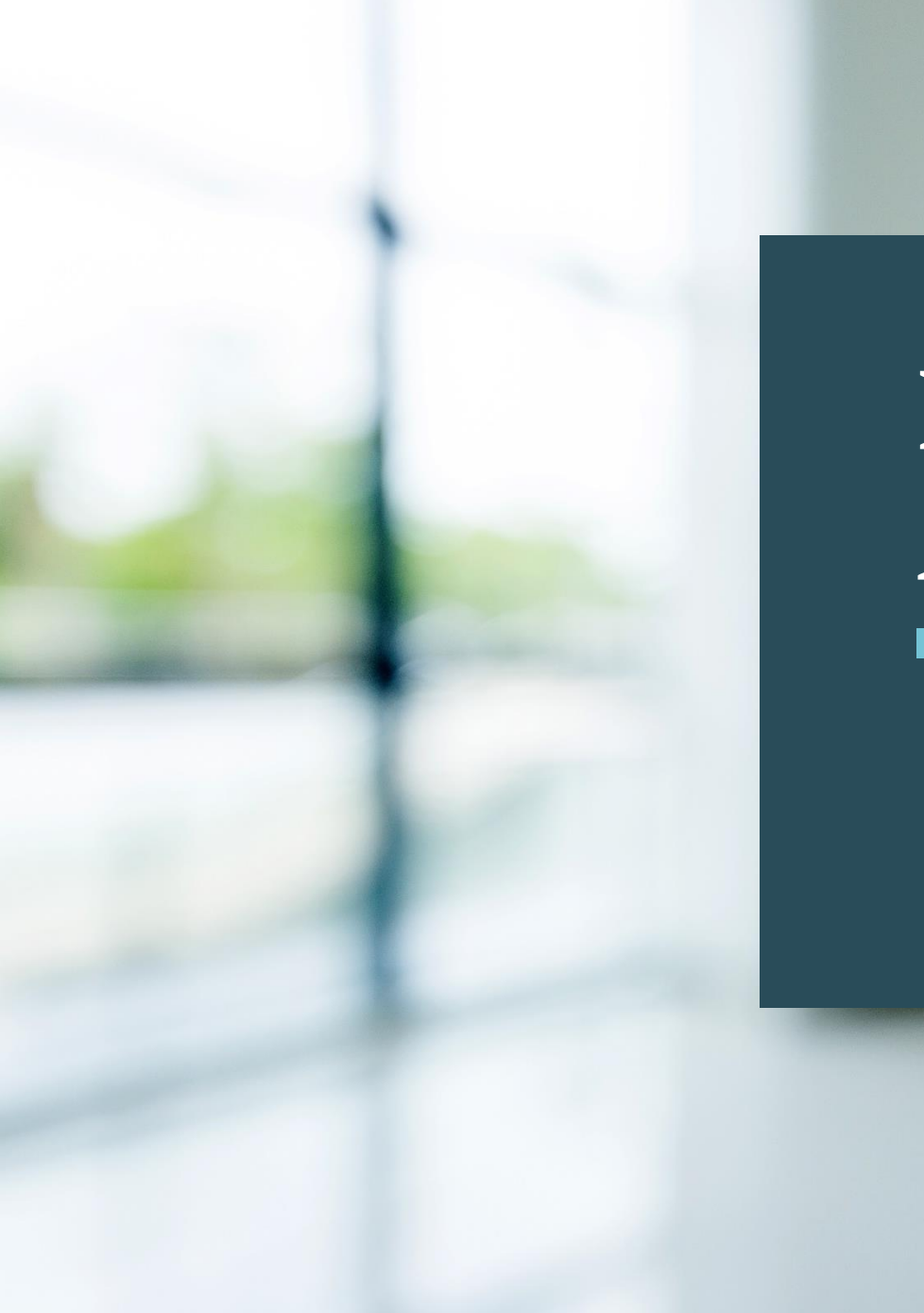

# Positive Pay Administration

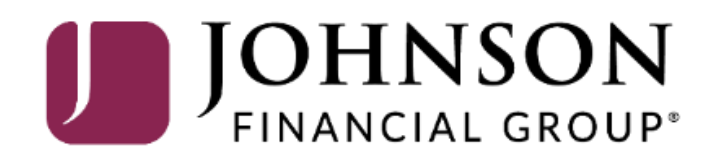

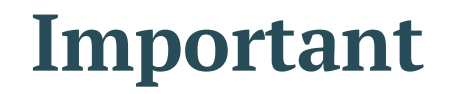

 If you are creating a new user in Positive Pay, that user should also be created in MyJFG. Please see the user guide, "Creating Single Sign On Only Users in MyJFG" for assistance. If at all possible, use the same username for new users in both MyJFG and Positive Pay. When your user is created, please email myjfgbusiness@johnsonfinancialgroup.com with your company name and the username for both Positive Pay and MyJFG so they can link the profiles for the Single Sign On.

| u<br>S       | Home<br>Message Center   | Home                                           | Enroll in Bill Pay >                             |
|--------------|--------------------------|------------------------------------------------|--------------------------------------------------|
| ,≓           | Transactions 🗸 🗸         | ACCOUNTS                                       |                                                  |
|              | Cash Management 💦 🔨      | COMMERCIAL CHECKING **2630                     | Select <b>Positive Pay</b> under the <b>Cash</b> |
|              | Payments                 | Available Balance\$15.42Current Balance\$15.42 | Management menu.                                 |
|              | DepositPartner           |                                                |                                                  |
|              | Merchant Services        |                                                |                                                  |
|              | Recipient Address Book   |                                                |                                                  |
|              | Positive Pay             |                                                |                                                  |
|              | Small Business Credit C  |                                                |                                                  |
| \$           | Transfers & Payments 🛛 🗸 |                                                |                                                  |
| 0            | Locations & ATMs         |                                                |                                                  |
|              | Services 🗸               |                                                |                                                  |
| ?            | Help ~                   |                                                |                                                  |
| ₹ <u>}</u> } | Settings 🗸 🗸             |                                                |                                                  |
| G            | Log Off                  |                                                |                                                  |

| MYJF | G | U |
|------|---|---|
|------|---|---|

Good Evening, Kyle Cash Solutions

| Payments   DepositPartner   Merchant Services   Recipient Address Book   Positive Pay The integrated MyJFG Positive Pay page is limited o Exception Processing and Adding Issued Checks. | ← Transactions                                                                          | s ~                                                    | Exceptions                                                                                     |                          |  |  |
|----------------------------------------------------------------------------------------------------|-----------------------------------------------------------------------------------------|--------------------------------------------------------|------------------------------------------------------------------------------------------------|--------------------------|--|--|
| Status     Merchant Services   Recipient Address Book     Positive Pay      No Exceptions   No Exceptions   No Exceptions   No Exceptions                                                | Payments                                                                                | ner                                                    | Accounts                                                                                       | Search PosPay Exceptions |  |  |
| No Exceptions<br>No Exceptions<br>No Exception Processing and Adding Issued<br>hecks.                                                                                                    | Merchant Se                                                                             | ervices                                                | Status Decision Needed                                                                         | No Exceptions            |  |  |
| ne integrated MyJFG Positive Pay page is limited<br>Exception Processing and Adding Issued<br>necks.                                                                                     | Recipient Ad                                                                            | ldress Book                                            | No Exceptions                                                                                  |                          |  |  |
| or full positive pay functionality, please click<br>aunch Advanced Options to enter the full                                                                                             |                                                                                         |                                                        | ·                                                                                              |                          |  |  |
| Sitive Pay platform. Total Exceptions (0) \$0.00 Total Decisioned (0) \$0.00 Sub                                                                                                    | e integrated My<br>Exception Proc<br>ecks.<br>full positive pa<br>i <b>nch Advanced</b> | yJFG Pos<br>essing ar<br>ay functi<br>I <b>Options</b> | sitive Pay page is limited<br>ad Adding Issued<br>onality, please click<br>s to enter the full |                          |  |  |

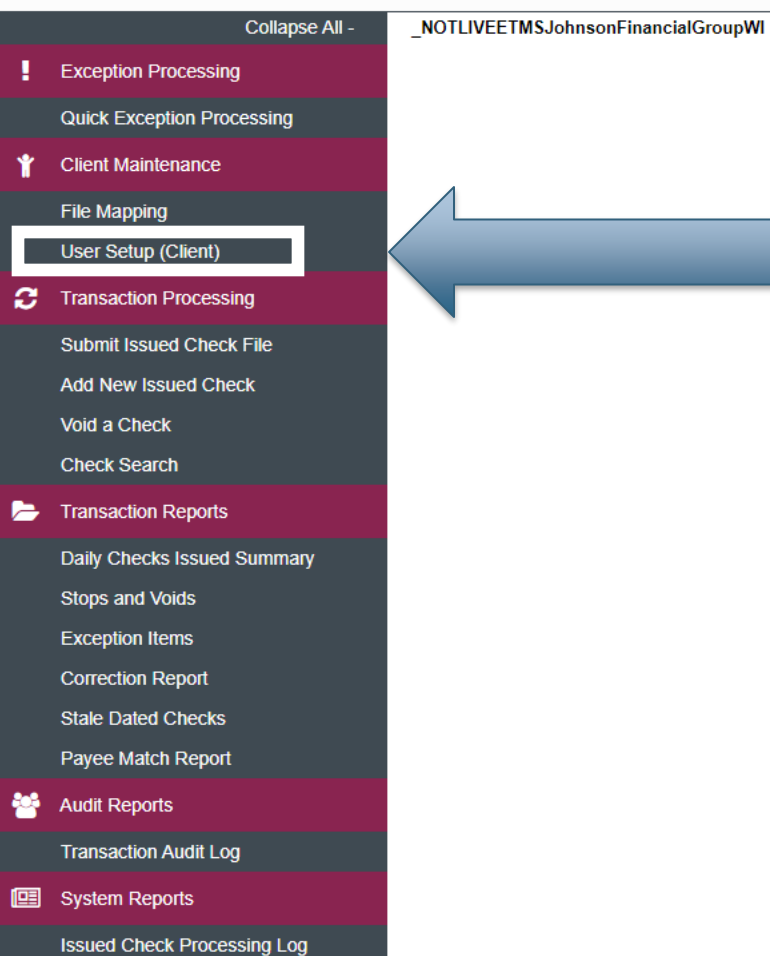

## Welcome to

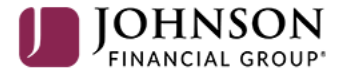

# **Positive Pay System**

Please decision all exceptions by 1:00PM CST.

Select User Setup (Client) under the Client Maintenance menu.

**T** 

Client: Test Client

🖀 ? 🦺 🌣

|   | Collapse All -              | _NOTLIVEETMSJohnsonFinancialGroupWI |
|---|-----------------------------|-------------------------------------|
|   | Exception Processing        |                                     |
|   | Quick Exception Processing  |                                     |
| Ť | Client Maintenance          |                                     |
|   | File Mapping                |                                     |
|   | User Setup (Client)         |                                     |
| 3 | Transaction Processing      |                                     |
|   | Submit Issued Check File    |                                     |
|   | Add New Issued Check        |                                     |
|   | Void a Check                |                                     |
|   | Check Search                |                                     |
| - | Transaction Reports         |                                     |
|   | Daily Checks Issued Summary |                                     |
|   | Stops and Voids             |                                     |
|   | Exception Items             |                                     |
|   | Correction Report           |                                     |
|   | Stale Dated Checks          |                                     |
|   | Payee Match Report          |                                     |
| 4 | Audit Reports               |                                     |
|   | Transaction Audit Log       |                                     |
| • | System Reports              |                                     |
|   |                             |                                     |

Issued Check Processing Log

|                  |                | User Setup        | o (Client)        |                    |        |             |
|------------------|----------------|-------------------|-------------------|--------------------|--------|-------------|
| User Status: Act | Choose Compar  | y: Test Client    | Reset 13 of 13 re | cords              | •      |             |
| Name             | User Name      | Email Address     |                   | Last Logged On     | Status |             |
| Alesch           | tale           | tales             |                   | -                  | Active | Edit   Copy |
| Bair-F           | kfra:          | kfraz             |                   |                    | Active | Edit   Copy |
| Brach            | tebr           | tebra             |                   |                    | Active | Edit   Copy |
| Farme            | cfari          | cfarn             |                   | 10/6/2020 5:32 PM  | Active | Edit   Copy |
| Holzm            | shol           | sholz             |                   | 10/7/2020 10:21 AM | Active | Edit   Copy |
| Hurley           | jhurl          | jhurle            |                   | 9/23/2020 7:08 AM  | Active | Edit   Copy |
| Kasbo            | kka:           | kkas              |                   | 10/7/2020 12:33 PM | Active | Edit   Copy |
| Marko            | gma            | gmai              |                   |                    | Active | Edit   Copy |
| Schulz           | cscł           | csch              |                   | 9/16/2020 10:06 AM | Active | Edit   Copy |
| sso, te          |                |                   |                   |                    | Active | Edit   Copy |
| SSO,             |                |                   |                   |                    | Active | Edit   Copy |
| Varne            |                | 9/17/2020 9:29 AM | Active            | Edit   Copy        |        |             |
| Webe             | n tha lloor Sc | tun coroon dick   | dd                | 9/25/2020 10:45 AM | Active | Edit   Copy |
| N                | ew to create   |                   |                   | Add New            |        |             |

|  | ? | 4 | \$ |
|--|---|---|----|
|--|---|---|----|

|   | Collapse All -              | _NOTLIVEETMSJohnsonFinancialGroupWI                         |                                                                                                    |
|---|-----------------------------|-------------------------------------------------------------|----------------------------------------------------------------------------------------------------|
| ! | Exception Processing        |                                                             | User Setup (Client)                                                                                                    |
|   | Quick Exception Processing  |                                                             |                                                                                                    |
| Ť | Client Maintenance          |                                                             | Contact Information         Security Settings         Menu Settings         System Messages                                                                                                    |
|   | File Mapping                |                                                             | * First Name: New                                                                                                    |
|   | User Setup (Client)         |                                                             | Middle Initial:                                                                                                    |
| 3 | Transaction Processing      |                                                             | * Last Name: User                                                                                                    |
|   | Submit Issued Check File    |                                                             | * Email Address: NewUser@Email.com                                                                                                    |
|   | Add New Issued Check        |                                                             | Primary Phone Number: (888) 769-3796                                                                                                    |
|   | Void a Check                |                                                             | Secondary Phone Number:                                                                                                    |
|   | Check Search                |                                                             | ** Mobile Number: (888) 769-3796 Do Not Send Text Messages                                                                                                    |
| > | Transaction Reports         |                                                             | Limit Text Start & Stop Times: Yes 🗸                                                                                                    |
|   | Daily Checks Issued Summary |                                                             | Text Messages Start Time:     7:00 AM                                                                                                    |
|   | Stops and Voids             |                                                             | Text Messages End Time:     10:00 PM                                                                                                    |
|   | Exception Items             |                                                             | * Indicates required fields                                                                                                    |
|   | Correction Report           |                                                             | ** Mobile number is required for text message alerts                                                                                                    |
|   | Stale Dated Checks          |                                                             |                                                                                                    |
|   | Payee Match Report          |                                                             |                                                                                                    |
| 쑙 | Audit Reports               |                                                             | - Lleav's Contact Information on this care on Click <b>Convity Cattings</b> taken the target                                                                                                    |
|   | Transaction Audit Log       | Fill in the                                                 | when finished                                                                                                    |
| œ | System Reports              | the page                                                    | when mished.                                                                                                    |
|   | Issued Check Processing Log | Please N<br>from Ema<br>them from<br>If you wo<br>in the Mo | ote: If you don't want the user to receive any emails from the system, click <b>Exclude</b><br>ail. This is not suggested for any regular users of the system and this will preclude<br>m receiving alerts about exceptions.<br>ould like the user to receive text message alerts, make sure you enter a valid number<br>obile Number field. |

| Collapse All -              | _NOTLIVEETMSJohnsonFinancialGroupWI                                                                                                    |  |  |  |  |  |  |
|-----------------------------|----------------------------------------------------------------------------------------------------|--|--|--|--|--|--|
| Exception Processing        | User Setup (Client)                                                                                                    |  |  |  |  |  |  |
| Quick Exception Processing  |                                                                                                    |  |  |  |  |  |  |
| Client Maintenance          | Contact Information         Security Settings         Menu Settings         System Messages                                                                                                    |  |  |  |  |  |  |
| File Mapping                | * User Name: NewUser                                                                                                    |  |  |  |  |  |  |
| Jser Setup (Client)         | SSO Only: Yes 🗸                                                                                                    |  |  |  |  |  |  |
| Fransaction Processing      | * Password:                                                                                                    |  |  |  |  |  |  |
| Submit Issued Check File    | * Verify Password:                                                                                                    |  |  |  |  |  |  |
| Add New Issued Check        | You will be taken to the Security Settings page.                                                                                                    |  |  |  |  |  |  |
| /oid a Check                |                                                                                                    |  |  |  |  |  |  |
| Check Search                | Enter a <b>User Name</b> for this user. Please leave <b>SSO Only</b> as <b>Yes</b>                                                                                                    |  |  |  |  |  |  |
| Fransaction Reports         |                                                                                                    |  |  |  |  |  |  |
| Daily Checks Issued Summary | <b>Please note:</b> our Positive Pay system will be using a Single Sign On (SSO) from My IEG                                                                                                    |  |  |  |  |  |  |
| Stops and Voids             | Bocause of this the user will also need a profile created in My IEG. When creating a user in                                                                                                    |  |  |  |  |  |  |
| Exception Items             | Decidise of this, the user will also need a prome created in MySr O. When creating a user in<br>Desitive Day, places optartha same User Name you assigned the user in MyJEC                                                                                                    |  |  |  |  |  |  |
| Correction Report           | Positive Pay, please effter the same Oser Mame you assigned the user in MyJPG.                                                                                                    |  |  |  |  |  |  |
| Stale Dated Checks          | Remove All                                                                                                    |  |  |  |  |  |  |
| Payee Match Report          |                                                                                                    |  |  |  |  |  |  |
| Audit Reports               |                                                                                                    |  |  |  |  |  |  |
| Fransaction Audit Log       | □ Assign all new accounts to this user                                                                                                    |  |  |  |  |  |  |
| System Reports              | ACH Reports:                                                                                                    |  |  |  |  |  |  |
| ssued Check Processing Log  | Type to filter Showing 0 of 1 Assigned                                                                                                    |  |  |  |  |  |  |
|                             | Returns and NOC                                                                                                    |  |  |  |  |  |  |
|                             |                                                                                                    |  |  |  |  |  |  |
|                             |                                                                                                    |  |  |  |  |  |  |
|                             | Add All                                                                                                    |  |  |  |  |  |  |
|                             |                                                                                                    |  |  |  |  |  |  |
|                             |                                                                                                    |  |  |  |  |  |  |
|                             |                                                                                                    |  |  |  |  |  |  |
|                             | Collapse All -<br>Exception Processing<br>Cuck Exception Processing<br>Client Maintenance<br>Client Maintenance<br>Client M |  |  |  |  |  |  |

**\* ?** 

# 三

Э

22

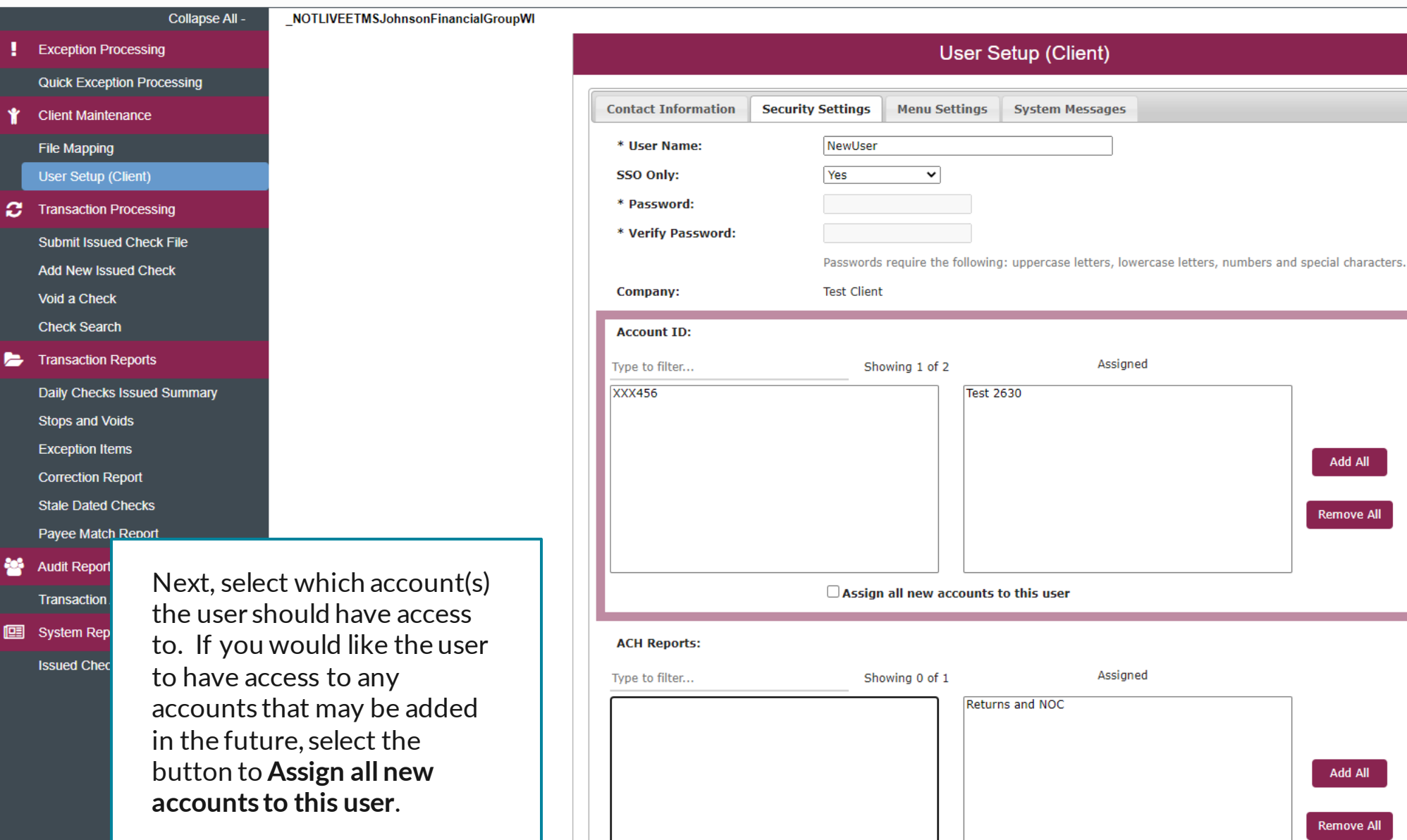

Add All

Remove All

Add All

Remove All

Ð

🗁 Tran Daily

Stop

Exce

Соп

Stal

Pay

Tran

Issu

😤 Audi

|   | Collapse All -             | _NOTLIVEETMSJohnsonFinancialGroupWI |
|---|----------------------------|-------------------------------------|
| ł | Exception Processing       |                                     |
|   | Quick Exception Processing |                                     |
| Ť | Client Maintenance         |                                     |
|   | File Mapping               |                                     |
|   | User Setup (Client)        |                                     |
| С | Transaction Processing     |                                     |
|   | Submit Issued Check File   |                                     |
|   | Add New Issued Check       |                                     |
|   | Void a Check               |                                     |
|   | Check Search               |                                     |

Select which **ACH Reports** the new user should be able to access. Examples of ACH Reports would be Returns and NOC for ACH Originators or EDI Detail Reports, if your company has contracted with JFG to receive EDI Reports.

Select **Assign all new ACH reports to this user** if you would like this user to be automatically assigned for any new reports that may be added to your company's profile.

| ccount ID:                             |                       |                      |            |
|----------------------------------------|-----------------------|----------------------|------------|
| pe to filter                           | Showing 1 of 2        | Assigned             |            |
| XX456                                  |                       | ēst 2630             |            |
|                                        |                       |                      |            |
|                                        |                       |                      | Add All    |
|                                        |                       |                      |            |
|                                        |                       |                      | Remove All |
|                                        |                       |                      |            |
|                                        |                       |                      |            |
|                                        | Assign all new accord | ints to this user    |            |
| CH Reports:                            |                       |                      |            |
|                                        |                       | Assigned             |            |
| pe to filter                           | Showing 0 of 1        | Assigned             |            |
|                                        |                       |                      |            |
|                                        |                       |                      |            |
|                                        |                       |                      | Add All    |
|                                        |                       |                      |            |
|                                        |                       |                      | Remove All |
|                                        |                       |                      |            |
|                                        | Assign all new ACH    | reports to this user |            |
|                                        | -                     |                      |            |
| <ul> <li>Transaction Data U</li> </ul> | ser Rights            |                      |            |
|                                        |                       |                      |            |
| <ul> <li>Setup User Rights</li> </ul>  |                       |                      |            |
|                                        |                       |                      |            |

🥭 ті

😤 A

💷 s

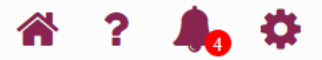

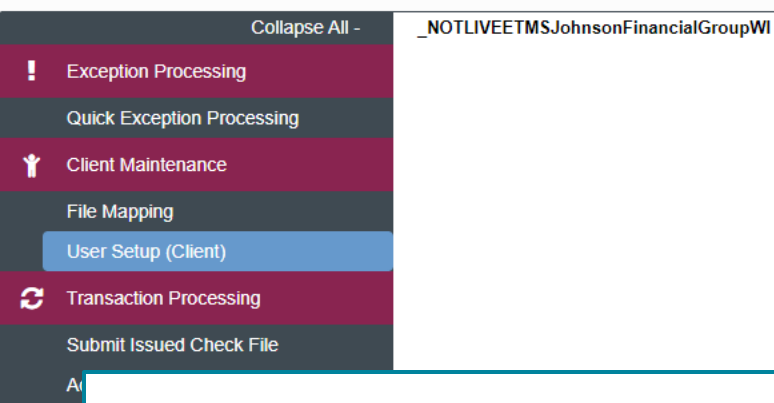

Click on **Transaction Data User Rights** to expand that section. Check or Uncheck the boxes based on what rights you'd like this user to have.

For Check Exception Type & ACH Exception Type, choose the rights you would like this user to have when it comes to Positive Pay Exceptions. You can restrict access completely to Exceptions, you can allow the user to see exceptions but not make decisions, or you can allow the user to see and make decisions on exceptions.

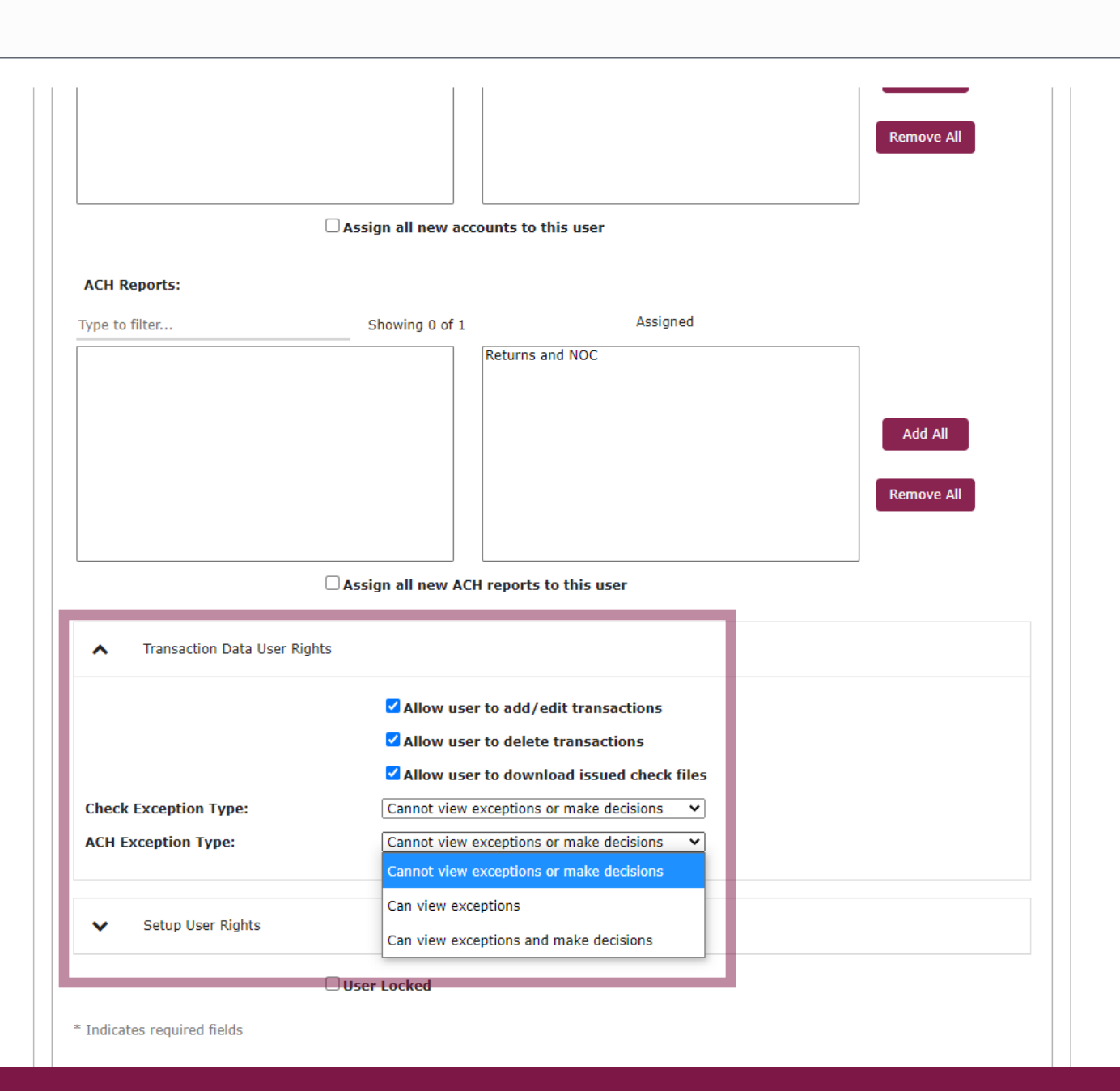

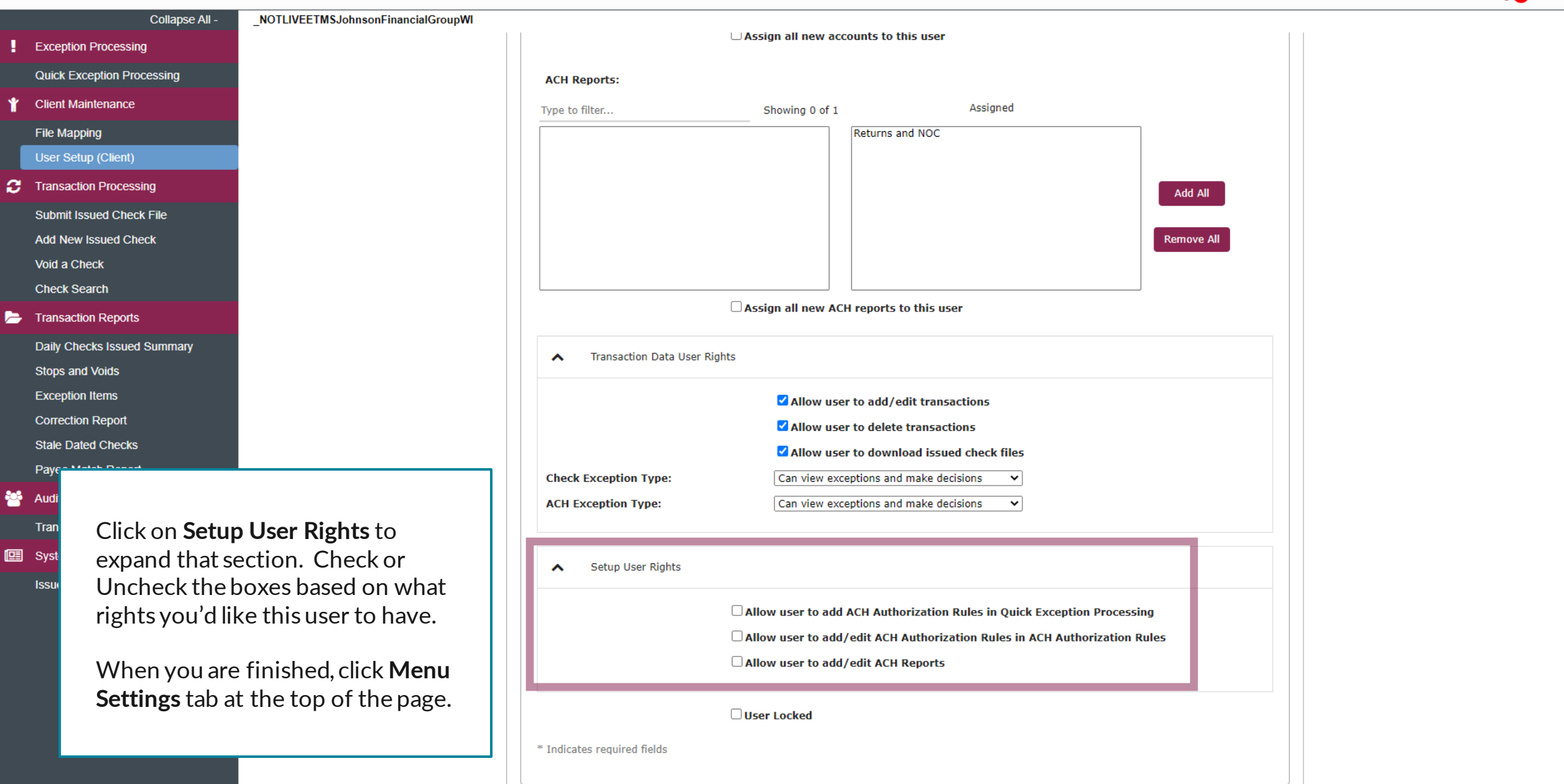

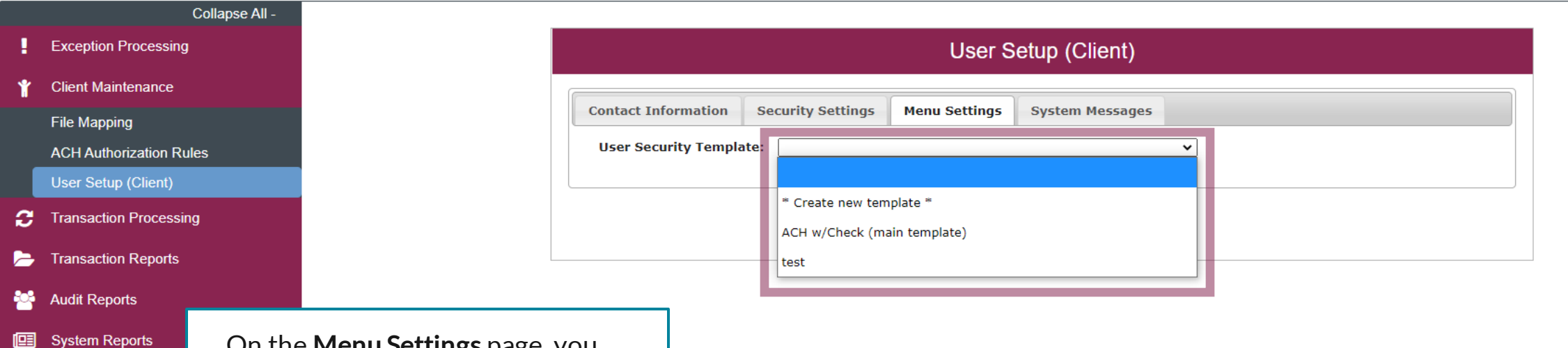

On the **Menu Settings** page, you will select a User Security Template to assign which menu options you would like this user to be able to access. There will be one template pre-created for you that includes "(main template)" in the name which will give that user access to all menu options, including administration functions. You can also create a customized template by choosing **\*Create new template**\*.

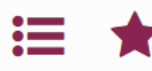

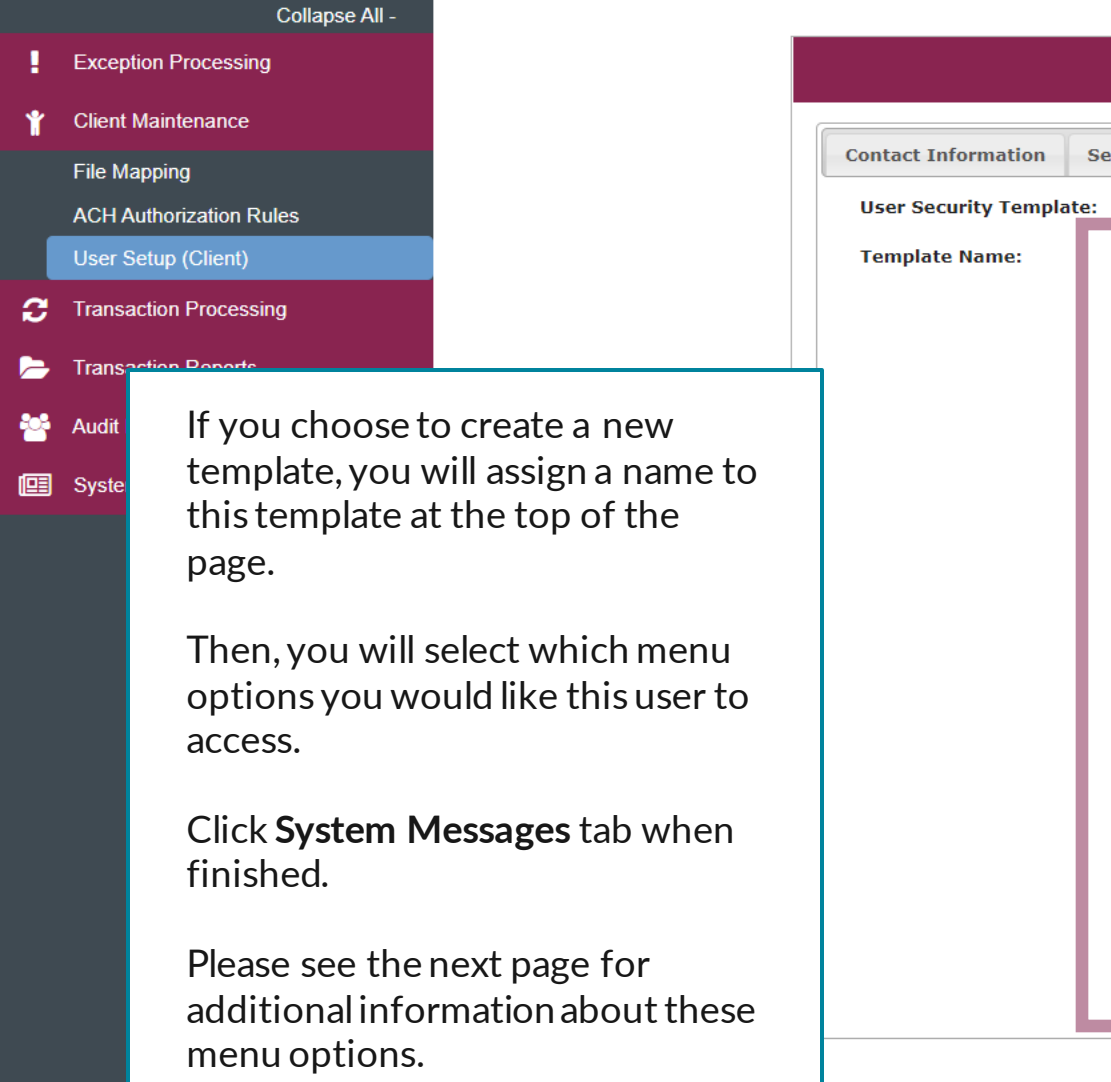

| t Information   | Security Settings                               | Menu Settings                            | System Messages  |  |  |  |
|-----------------|-------------------------------------------------|------------------------------------------|------------------|--|--|--|
| Security Templa | te: * Create new ten                            | nplate *                                 |                  |  |  |  |
| olate Name:     | Full Access w/o A                               | dmin                                     |                  |  |  |  |
|                 | Menu options th                                 | Menu ontions this user can access        |                  |  |  |  |
|                 | Exception Pro                                   | cessing - Quick Exce                     | otion Processing |  |  |  |
|                 | Client Mainter                                  | ance - File Mapping                      |                  |  |  |  |
|                 | 🗹 Client Mainter                                | ance - ACH Authoriz                      | ation Rules      |  |  |  |
|                 | Client Mainter                                  | ance - User Setup ((                     | Client)          |  |  |  |
|                 | Transaction Pr                                  | ocessing - Submit Is                     | sued Check File  |  |  |  |
|                 | Transaction Pr                                  | ocessing - Add New                       | Issued Check     |  |  |  |
|                 | Transaction Pr                                  | ocessing - Void a Ch                     | eck              |  |  |  |
|                 | Transaction Pr                                  | ocessing - Check Sea                     | arch             |  |  |  |
|                 | Transaction Pr                                  | ocessing - Paid Item                     | s Extract        |  |  |  |
|                 | Transaction Processing - ACH Transaction Search |                                          |                  |  |  |  |
|                 | Transaction Pr                                  | ocessing - ACH Repo                      | rting Files      |  |  |  |
|                 | ✓ Transaction Re                                | eports - Daily Checks                    | Issued Summary   |  |  |  |
|                 | Transaction Re                                  | eports - Stops and Vo                    | bids             |  |  |  |
|                 | Transaction Re                                  | eports - Exception Ite                   | ems              |  |  |  |
|                 | Transaction Re                                  | eports - Correction R                    | eport            |  |  |  |
|                 | Transaction Re                                  | eports - Stale Dated                     | Checks           |  |  |  |
|                 | Transaction Re                                  | Transaction Reports - Payee Match Report |                  |  |  |  |
|                 | Audit Reports                                   | - Transaction Audit L                    | .og              |  |  |  |
|                 | System Repor                                    | ts - Transaction Filte                   | rs / Blocks      |  |  |  |
|                 | System Repor                                    | ts - Issued Check Pro                    | ocessing Log     |  |  |  |

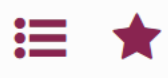

# Exception Proc Client Maintena File Mapping ACH Authorizat User Setup (Cli Transaction Proc Transaction Re Audit Reports System Report

Notes about menu options:

For a user who will be decisioning Positive Pay Exceptions, please select **Exception Processing-Quick Exception Processing**.

For a user who will be uploading or entering issued checks, please select **Transaction Processing-Submit Issued Check File & Transaction Processing-Add New Issued Check**. You may also want to assign this user **Transaction Processing-Void a Check** in case that user will need to void a previously issued check.

For a user who will be managing ACH Authorization Rules for ACH Positive Pay, please select **Client Maintenance-ACH Authorization Rules**.

For a user who should have user administrative roles, please select **Client Maintenance-User Setup (Client)** & **Audit Reports-Transaction Audit Log**.

The remaining menu options lead to different reports.

# User Setup (Client)

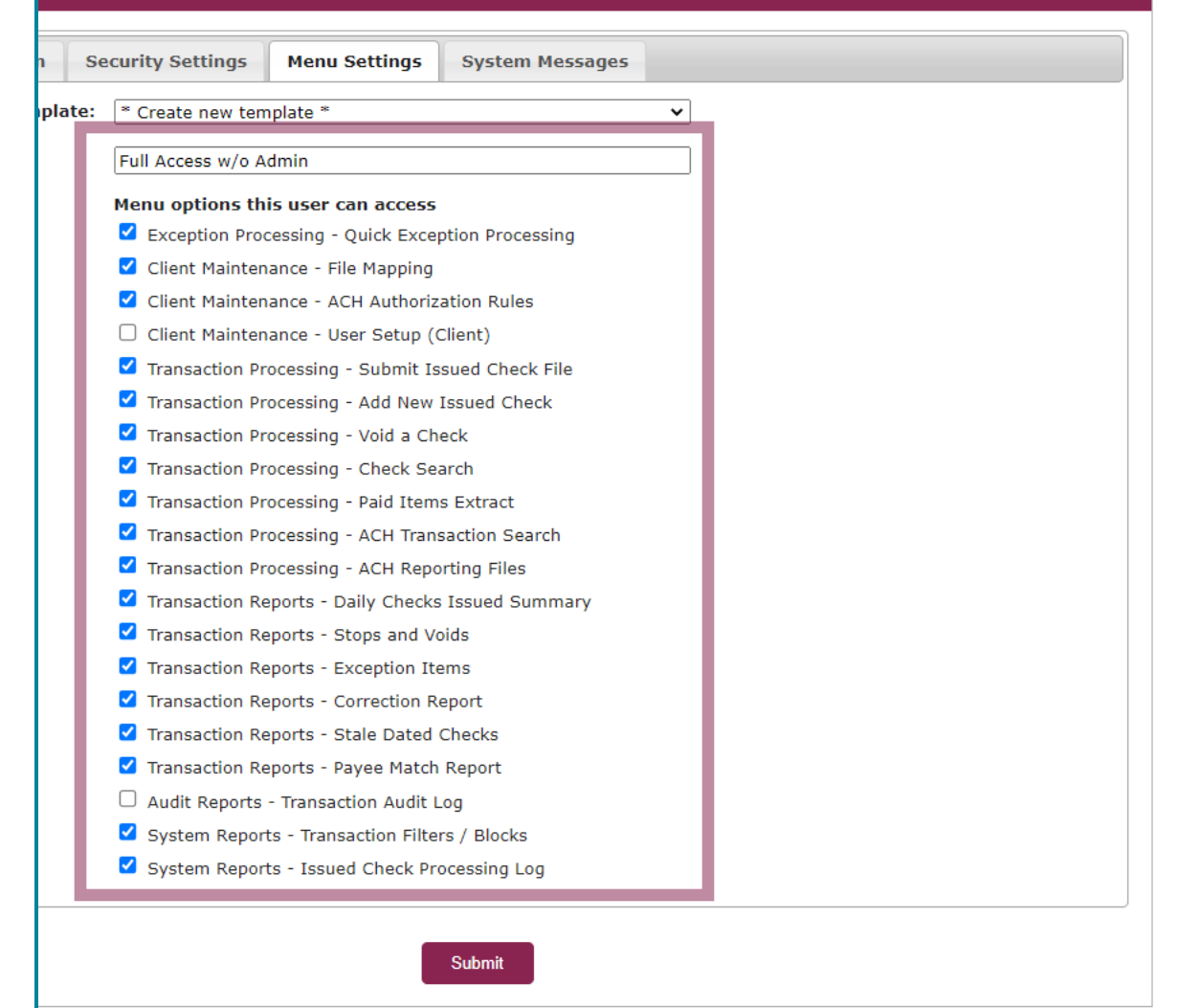

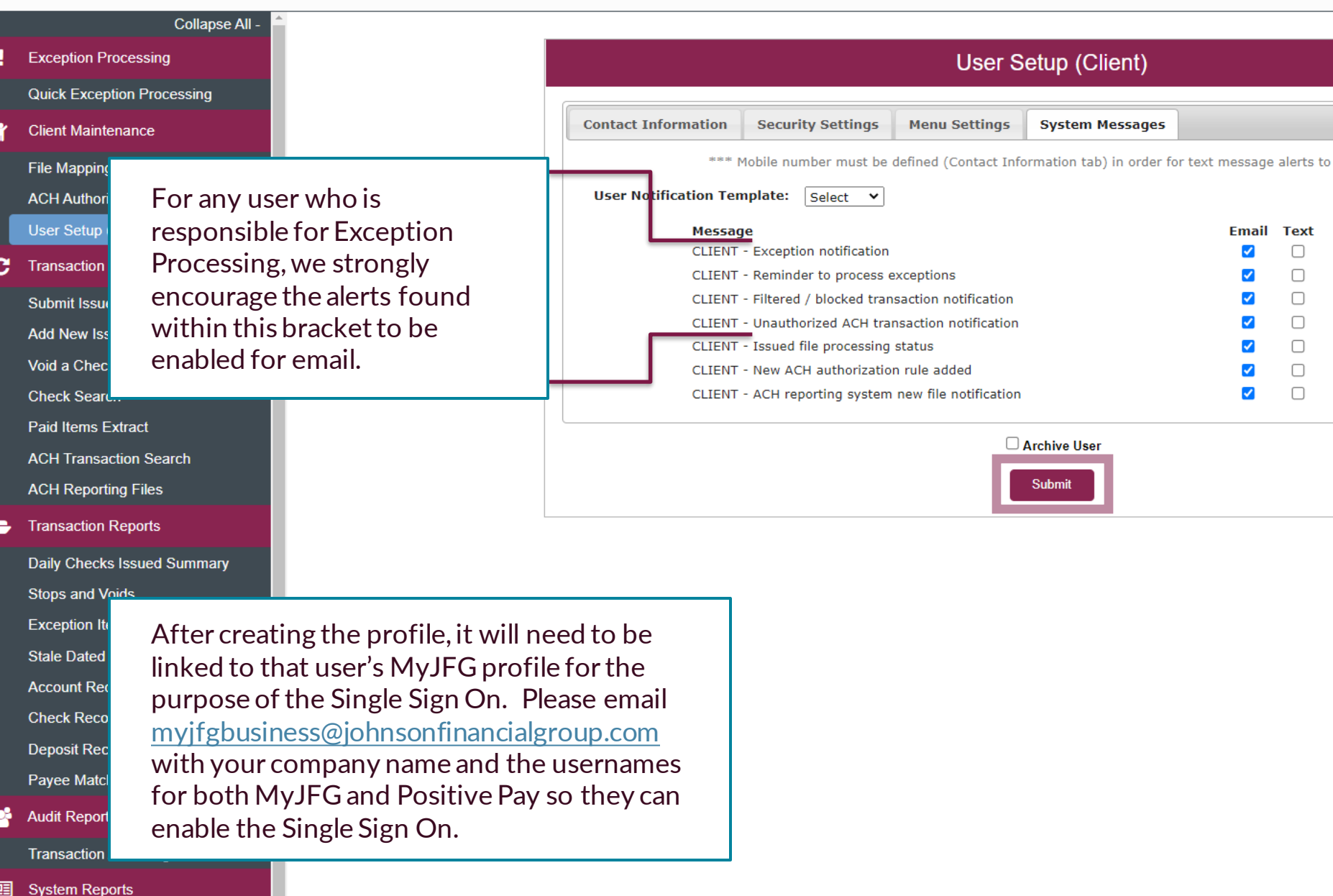

A list of available alerts will show on the Systems Messages tab. For email alerts, check the **Email** box for each alert this user should be receiving via email. For SMS Text alerts, check the **Text** box for each alert this user should be receiving via text message.

Please note, if you turn off an alert within your own Positive Pay profile, you will no longer be able to reactivate the alert or assign it to any other users. If you see any alerts on this list that you'd like to receive and the alerts are not viewable on your screen, please contact TM Support (contact information on the bottom of this page) and they can activate the alert for you.

Click **Submit** when finished. You will be returned to the User selection screen.

For additional assistance, please call 888.769.3796 (option 1, then option 2) or email myjfgbusiness@johnsonfinancialgroup.com.

# :=

Exception Items Correction Report

Stale Dated Checks

Payee Match Report

Audit Reports

Transaction Audit Log

System Reports Issued Check Processing Log

| User Setup (Client) |              |               |            |                    |          |             |
|---------------------|--------------|---------------|------------|--------------------|----------|-------------|
| User Status: Active | Choose Compa | h             | arch Reset | 13 of 13 records   | <b>v</b> |             |
| Name                | User Name    | Email Address |            | Last Logged On     | Status   |             |
| Alesch              | tale         | tales         |            |                    | Active   | Edit   Copy |
| Bair-F              | kfra:        | kfraz         |            |                    | Active   | Edit   Copy |
| Brach               | tebr         | tebra         |            |                    | Active   | Edit   Copy |
| Farme               | cfan         | cfarn         |            | 10/6/2020 5:32 PM  | Active   | Edit   Copy |
| Holzm               | shol         | sholz         |            | 10/7/2020 10:21 AM | Active   | Edit   Copy |
| Hurley              | jhurl        | jhurle        |            | 9/23/2020 7:08 AM  | Active   | Edit   Copy |
| Kasbo               | kka:         | kkas          |            | 10/7/2020 12:33 PM | Active   | Edit   Copy |
| Marko               | gma          | gmai          |            |                    | Active   | Edit   Copy |
| <u></u>             |              | · · · ·       |            | 9/16/2020 10:06 AM | Active   | Edit   Copy |

If you would like to Edit or Copy and users, use the respective links on each line. Copying a user could be useful if you need to create a new user with the exact same entitlements as an additional user.

NOTLIVEETMSJohnsonFinancialGroupWI

If you would like to remove a user, click the **Edit** link for that user.

Active Edit | Copy Edit | Copy Active 9/17/2020 9:29 AM Edit | Copy Active 9/25/2020 10:45 AM Edit | Copy Active Add New

|             | Collapse All -              | _NOTLIVEETMSJohnsonFinancialGroupWI                                         |                                                                          |                          |               |                           |
|-------------|-----------------------------|-----------------------------------------------------------------------------|--------------------------------------------------------------------------|--------------------------|---------------|---------------------------|
|             | Exception Processing        | User Setup (Client)                                                         |                                                                          |                          |               |                           |
|             | Quick Exception Processing  |                                                                             |                                                                          |                          |               |                           |
| Ŷ           | Client Maintenance          |                                                                             | Contact Information                                                      | Security Settings        | Menu Settings | System Messages           |
|             | File Mapping                |                                                                             | * First Name:                                                            | test                     |               |                           |
|             | User Setup (Client)         |                                                                             | Middle Initial:                                                          |                          |               |                           |
| 3           | Transaction Processing      |                                                                             | * Last Name:                                                             | SSO                      |               |                           |
|             | Submit Issued Check File    |                                                                             | * Email Address:                                                         | test@test.               | com           | Exclude From Email        |
|             | Add New Issued Check        |                                                                             | Primary Phone Numb                                                       | er:                      |               |                           |
|             | Void a Check                |                                                                             | Secondary Phone Nu                                                       | mber:                    |               |                           |
|             | Check Search                |                                                                             | ** Mobile Number:                                                        |                          |               | Do Not Send Text Messages |
| P           | Transaction Reports         |                                                                             | Limit Text Start & St                                                    | op Times: No             | ~             |                           |
|             | Daily Checks Issued Summary |                                                                             | Text Messages Start                                                      | Time: 12:00 AM           | ✓ Central T   | Time (US & Canada)        |
|             | Stops and Voids             |                                                                             | Text Messages End T                                                      | ime: 12:00 AM            | ✓ Central T   | rime (US & Canada)        |
|             | Exception Items             |                                                                             | * Indicates required field                                               | s                        |               |                           |
|             | Correction Report           |                                                                             | ** Mobile number is requ                                                 | uired for text message a | lerts         |                           |
|             | Stale Dated Checks          |                                                                             |                                                                          |                          |               |                           |
|             | Payee Match Report          |                                                                             |                                                                          |                          |               | Archive User              |
| 쑙           | Audit Reports               |                                                                             |                                                                          |                          |               | Submit                    |
|             | Transaction Audit Log       |                                                                             |                                                                          |                          |               |                           |
| <b>(</b> ]] | System Reports              |                                                                             |                                                                          |                          |               |                           |
|             | Issued Check Processing Log | To remove a user, af<br>the previous screen,<br><b>User</b> box and then cl | ter clicking Edit of<br>select the <b>Archiv</b><br>lick <b>Submit</b> . | on<br>/e                 |               |                           |

For additional assistance, please call 888.769.3796 (option 1, then option 2) or email myjfgbusiness@johnsonfinancialgroup.com.

🕋 ? 🦺 🌣

# Reminder

 If you are creating a new user in Positive Pay, that user should also be created in MyJFG. Please see the user guide, "Creating Single Sign On Only Users in MyJFG" for assistance. If at all possible, use the same username for new users in both MyJFG and Positive Pay. When your user is created, please email myjfgbusiness@johnsonfinancialgroup.com with your company name and the username for both Positive Pay and MyJFG so they can link the profiles for the Single Sign On.

# Thank You

Additional Resources and Support

For additional resources, including "how-to" guides, please visit our online Client Resources page at https://www.johnsonfinancialgroup.com/business/cas h-management/client-resources/

If further support is needed, please call our Johnson Customer Support Center at 888.769.3796 (option 1, then option 2), send a message in the MyJFG Message Center to "MyJFG Business – Cash Mgmt Solutions" or by email at <u>myjfgbusiness@johnsonfinancialgroup.com</u>.

JohnsonFinancialGroup.com

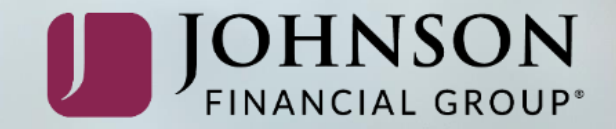